1. Go to Utica.edu

a.

a.

- 2. Under the Academic Tab select Library
- 3. Select Advanced Search in the Utica College Library & Beyond Section

| WorldCat: Utica College Library & Beyond |                          |  |
|------------------------------------------|--------------------------|--|
|                                          | Everything Articles      |  |
|                                          | Go                       |  |
| Advanced Search                          | Search with 婿 WorldCat @ |  |

4. Search for "Utica College Dissertations" as a subject (you may need to change one of the

field drop downs to "Subject"

| Advanced Search                                                                     | Search Clear |  |  |  |  |
|-------------------------------------------------------------------------------------|--------------|--|--|--|--|
| Select a database to search                                                         |              |  |  |  |  |
| The following databases will be searched:<br>WorldCat.org                           |              |  |  |  |  |
| Add / Remove databases >><br>Enter search terms in at least one of the fields below |              |  |  |  |  |
| Keyword:                                                                            |              |  |  |  |  |
| Title:                                                                              |              |  |  |  |  |
| Author:                                                                             |              |  |  |  |  |

- 5. Results can be filtered by author, year, and topic
- 6. To view an electronic version either select "view now" form the search results list, or click on the listing and in the "find a copy online" field select www.utica.edu view PDF version

a. O <u>View Now</u>

| ĒF | Find a copy online                                  |  |  |
|----|-----------------------------------------------------|--|--|
| L  | inks to this item                                   |  |  |
|    | Utica College Frank E. Gannett Memorial Library (1) |  |  |
|    | www.utica.edu<br>View PDF version                   |  |  |
| b  |                                                     |  |  |

7. You can also find copies housed in the UC Library by the call number provided in the

catalog listing

| a. | Frank E. Gannett Library Oversize | Available | QA76.9 .A25 U8 2012 (OVERSZ) |
|----|-----------------------------------|-----------|------------------------------|